# ASTRO 1050 - Summer 2012 LAB #11: The Seven Sisters, and Lives of the Stars

# ABSTRACT

There is a conspicuous nest of stars, or "star cluster", in the winter and spring sky called the Pleiades, or "Seven Sisters." By plotting a luminosity-temperature diagram, you will see which of these stars have already completed their lives as main sequence stars. This will tell you how long these stars have existed until now, and you can predict the future for the Pleiades.

#### Materials

Your brains, textbooks, excel

#### Excercises

On the next page is a photograph of the Pleiades taken with a telescope. Stars #1-7 (the "Seven Sisters") have names, which originate in Greek mythology:

- 1. Merope
- 2. Alcyone
- 3. Electra
- 4. Taygeta
- 5. Maia
- 6. Calaeno
- 7. Pleione

With exceptional eyesight, you could see the seven brightest stars without a telescope; most people can only see five. To see the Pleiades in the fall, you need to look well after midnight. In the winter and spring, the group is high in the sky.

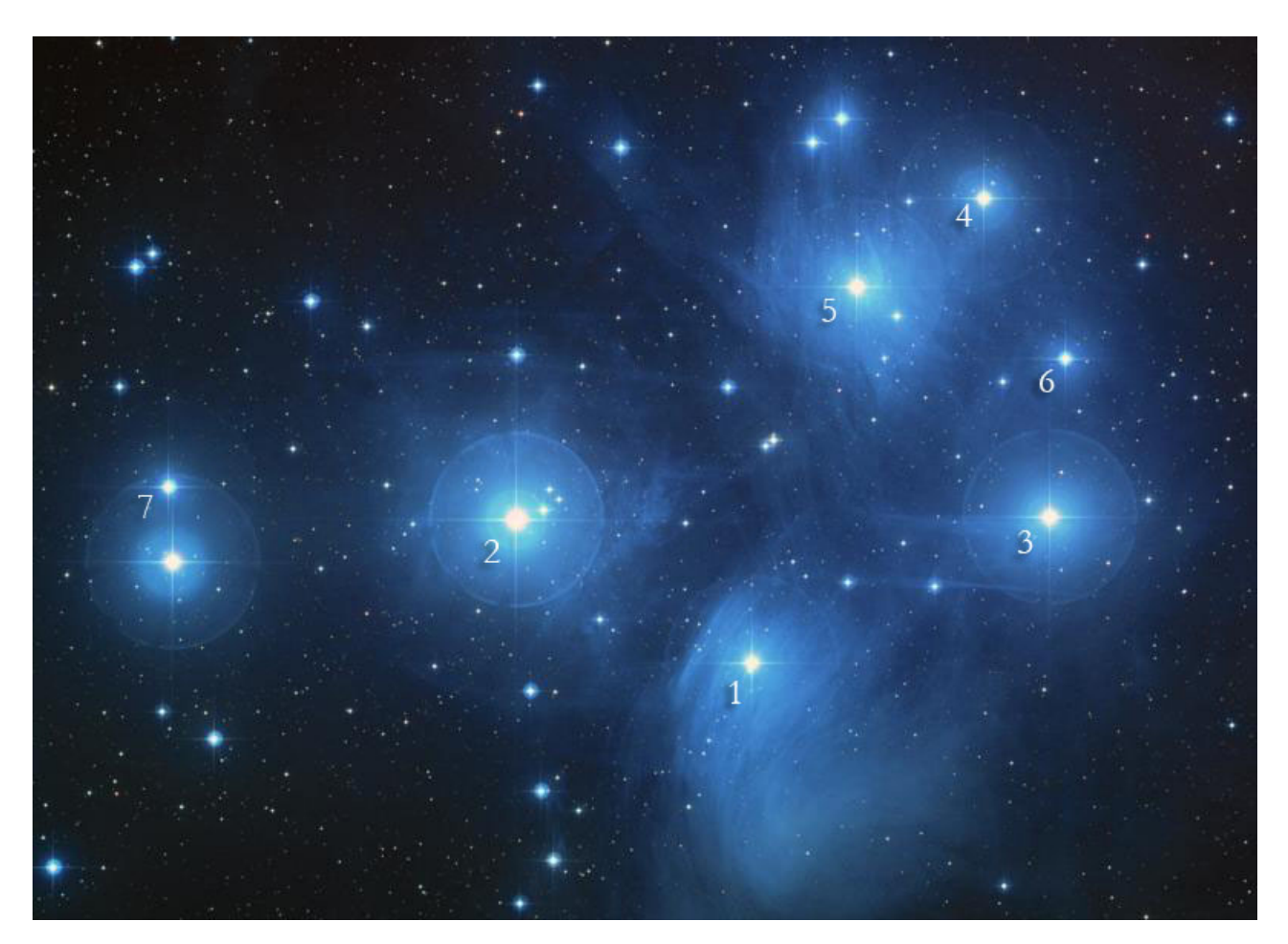

Fig. 1.—: HST image of the Pleiades.

1. Using the table below plot an H-R diagram on the computer. Your instructor will remind you how to plot a luminosity-temperature diagram; see the page 7 for information on the temperatures of different spectral types. Your plot should contain appropriate axis labels, a chart label, and series labels. After completing part 2, print your plot and please label each point with the appropriate name or letter (except for the data points clumped together at very low luminosities). If you're not familiar with Excel, see the tips at the end of this lab and/or ask for help.

| Star    | Solar      | Spectral | Star         | Solar      | Spectral |
|---------|------------|----------|--------------|------------|----------|
|         | Luminosity | Type     |              | Luminosity | Type     |
| Alcyone | 1940       | B7       | G            | 19.0       | A6       |
| Electra | 1150       | B6       | Η            | 14.2       | A5       |
| Maia    | 1940       | B8       | J            | 9.20       | F1       |
| Merope  | 1340       | B6       | Κ            | 6.98       | A9       |
| Taygeta | 929        | B6       | L            | 4.78       | F2       |
| Pleione | 738        | B8       | Μ            | 3.43       | F3       |
| А       | 160        | B9       | Ν            | 3.05       | F6       |
| В       | 138        | B9       | Р            | 2.11       | F6       |
| С       | 105        | B9       | $\mathbf{Q}$ | 1.43       | F8       |
| D       | 52.4       | A1       | R            | 1.18       | G2       |
| Ε       | 35.6       | A5       | $\mathbf{S}$ | 0.87       | G6       |
| F       | 25.6       | A3       | Т            | 0.67       | G6       |

The following table shows the luminosities and spectral types of 24 stars in the Pleiades cluster:

| Spectral | Solar      |
|----------|------------|
| Type     | Luminosity |
| B0       | 2000       |
| B5       | 794        |
| A0       | 79.4       |
| A5       | 20.0       |
| F0       | 6.31       |
| F5       | 2.51       |
| G0       | 1.26       |
| G5       | 0.79       |
| K0       | 0.40       |

2. Add to your diagram the approximately diagonal line that represents where the main sequence should be, as determined by the points in the table below.

3. Compare the luminosities and temperatures of the Pleiades stars to those of the main sequence. Determine from your own results which of the Pleiades stars no longer appear to be main sequence stars and list their names, explaining why you conclude they are not main sequence stars.

4. Main sequence lifetimes: type O5 survives 1 million years, type B0 for 11 million years, type A0 for 440 million years, and type F0 for 3000 million years (3 billion years). Intermediate types have intermediate ages. Study your diagram and decide which one of the Pleiades stars most recently ceased to be a main sequence star. Using the information above, estimate how long this star has existed, and explain your estimate. (Because all of the Pleiades stars were born together, at the same time, your answer is also the age of the entire cluster. Cool right?)

5. A type B7 star like Alcyone will end its stellar life by ejecting most of its mass into a planetary nebula. The remaining mass will collapse into a white dwarf. A white dwarf is a member of a class of objects called compact objects that also includes neutron stars and black holes.

Given that the density of a white dwarf is  $10^9 \text{ kg/m}^3$  and that the density of neutron star is  $10^{17} \text{ kg/m}^3$ , determine how much mass a cubic centimeter of white dwarf and neutron star matter would have (on Earth) in pounds (1 kg = 2.2 lb).

6. When stars get brighter than type B0, they end their lives in huge explosions known as supernovae. Neutron stars or black holes are the remnant that is left after this event. The radius of a black hole is related to its mass by the formula:

$$R_s = \frac{2GM}{c^2} \tag{1}$$

where  $G = 6.674 \times 10^{-11} \text{ m}^3/\text{kg/s}^2$  and  $c = 2.998 \times 10^8 \text{m/s}$ . Given the mass of earth is  $5.973 \times 10^{24}$  kg, determine its radius if it collapses into a black hole. Do the same for the sun (solar mass is  $1.989 \times 10^{30}$  kg).

7. Summarize the facts and ideas presented, including any additional questions you may have.

| Spectral Type | Temperature (K) | Spectral Type | Temperature (K) |
|---------------|-----------------|---------------|-----------------|
| O5            | 54,000          | F5            | 6700            |
| O6            | 45,000          | F6            | 6550            |
| 07            | $43,\!300$      | F7            | 6400            |
| O8            | 40,600          | F8            | 6300            |
| O9            | $37,\!800$      | $\mathrm{G0}$ | 5930            |
| B0            | 29,200          | G2            | 5800            |
| B1            | 23,000          | G5            | 5660            |
| B2            | 21,000          | G8            | 5440            |
| B3            | 17,600          | K0            | 5240            |
| B5            | 15,200          | K1            | 5110            |
| B6            | $14,\!300$      | K2            | 4960            |
| B7            | 13,500          | K3            | 4800            |
| B8            | 12,300          | K4            | 4600            |
| B9            | 11,400          | K5            | 4400            |
| A0            | 9600            | $\mathbf{K7}$ | 4000            |
| A1            | 9330            | M0            | 3750            |
| A2            | 9040            | M1            | 3700            |
| A3            | 8750            | M2            | 3600            |
| A4            | 8480            | M3            | 3500            |
| A5            | 8310            | M4            | 3400            |
| Α7            | 7920            | M5            | 3200            |
| F0            | 7350            | M6            | 3100            |
| F2            | 7050            | M7            | 2900            |
| F3            | 6850            | M8            | 2700            |

# Excel Tips

1. Add your numbers your Excel spreadsheet by selecting a cell and typing in the numbers. You should make a column of temperatures and a column of luminosities to its right. Not all spectral types are represented in the table, so interpolate between numbers when necessary.

## 2. Make a chart of your Pleiades data:

- (a) Click on the first temperature, followed by the last luminosity (i.e. the upper left and lower right of the block of numbers you want in your plot) while holding shift. The column on the left will go on the x axis.
- (b) Select "Insert" tab and click the "XY Scatter" plot.
- (c) Click on plot and double click the x axis, then click the box "values in reverse order" to plot higher temperatures on the left (as we do in an HR diagram).

## 3. Add labels to your plot:

- (a) Select the "Layout" tab
- (b) Select the "Add Chart Title" and "Axis Titles" buttons in the "Layout" toolbar to add those titles, respectively.
- (c) Once you have added the titles to your plot, you can edit them by clicking on the title box on the plot, deleting the default words and adding your own.

#### 4. Add the main sequence to your plot:

- (a) Click "Design" chart tab.
- (b) Click the "Select Data" button in the "Design" toolbar.
- (c) Click "add" or "+" in the legend entries to add a new series.
- (d) Select the "Select X values:" box, then click the first cell in you want on your x axis, hold down shift, and select the last one.
- (e) Do the same for the y axis, but remove the "={1}" first.
- (f) Choose an appropriate series name, something like "MS" or "Main Sequence".
- (g) You can edit the series name for your original Pleiades data here as well. After you have finished editing your MS data, simply select "Series 1", click "Edit", and enter a new name for that series, like "Pleides".

# 5. Connect the MS data points in a line:

- (a) Click on the MS data in your plot.
- (b) In the "Design" tab, click "Change Chart Type" and choose a scatter plot with a connecting line. This will connect only the MS data points. This is reasonable because we know the MS follows a line. Do not connect your Pleiades data points, since technically we only know luminosity and temperature for the specific points you have already plotted.